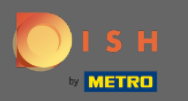

# Po zalogowaniu się do konta rezerwacji DISH kliknij plan stołów.

| <b>DISH</b> RESERVATION                                |                                                                                                    | DISH Website 🕤 🛛 🎽 🗸 🚱                      |
|--------------------------------------------------------|----------------------------------------------------------------------------------------------------|---------------------------------------------|
| Reservations                                           | Have a walk-in customer? Received a reservation request over phone / email? Don't forget to add it to your WALK-IN ADD RESERVATION |                                             |
| 🛏 Table plan                                           |                                                                                                    |                                             |
| <b>۳1</b> Menu                                         | Mon, 22/02/2021 - Mon, 22/02/2021                                                                                                  |                                             |
| 🛎 Guests                                               | ● All ○ Completed ○ Upcoming 2 0 ♣ 0                                                                                               |                                             |
| 🕲 Feedback                                             |                                                                                                    |                                             |
| 🗠 Reports                                              |                                                                                                    |                                             |
| 🌣 Settings 🚽                                           |                                                                                                    |                                             |
| ⑦ Help                                                 | No reservations available                                                                                                    |                                             |
|                                                        | Print                                                                                                    | 2                                           |
| Too many guests in house?<br>Pause online reservations | Designed by Hospitality Digital CmbH. All rights reserved.                                                                         | FAQ   Terms of use   Imprint   Data privacy |

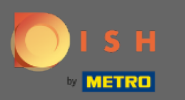

(i)

#### Zobaczysz wtedy ostatnio edytowany obszar swojego planu stołu.

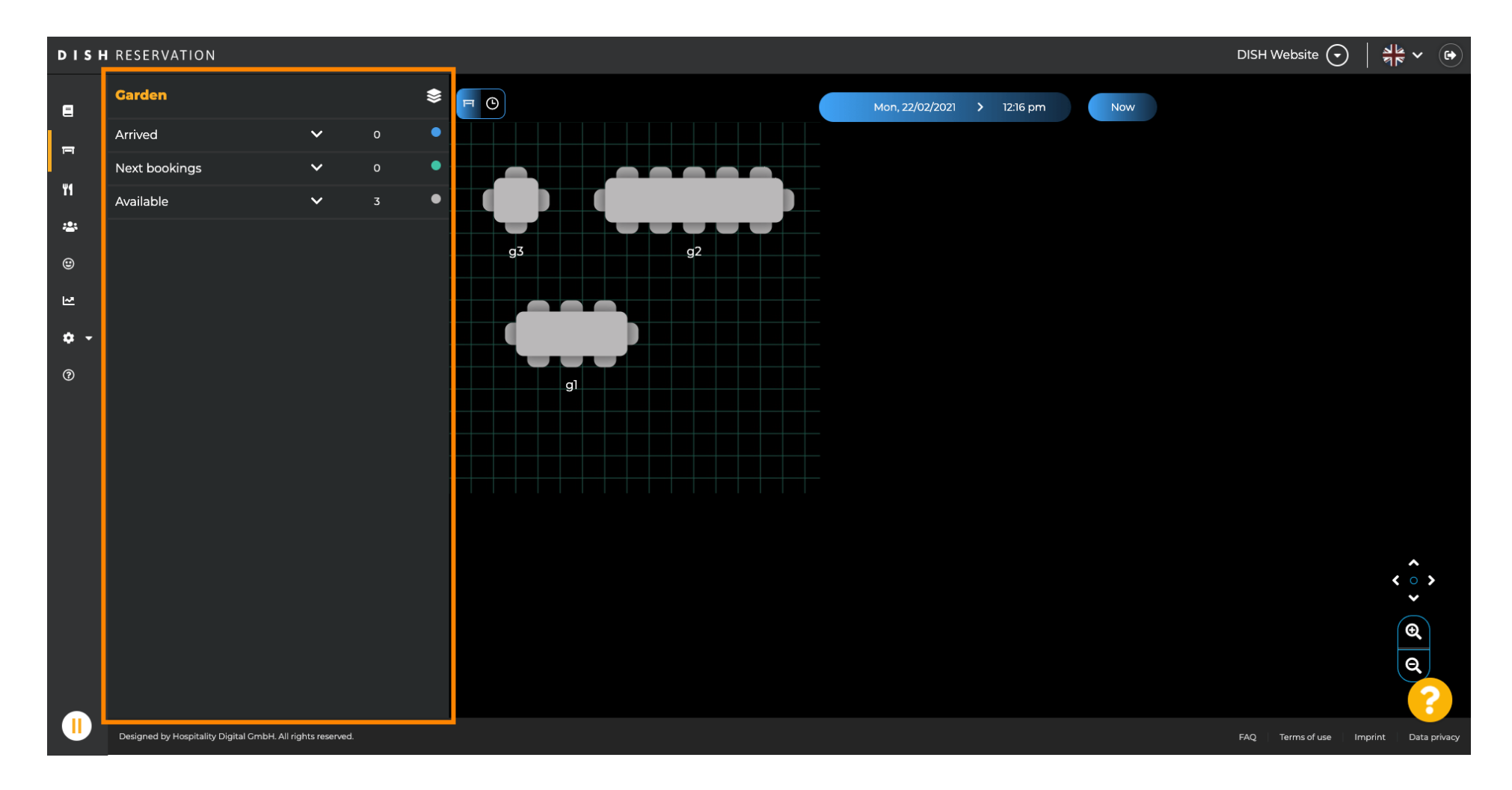

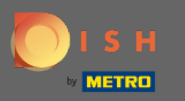

Ð

## Aby wybrać inny obszar, kliknij ikonę obszaru .

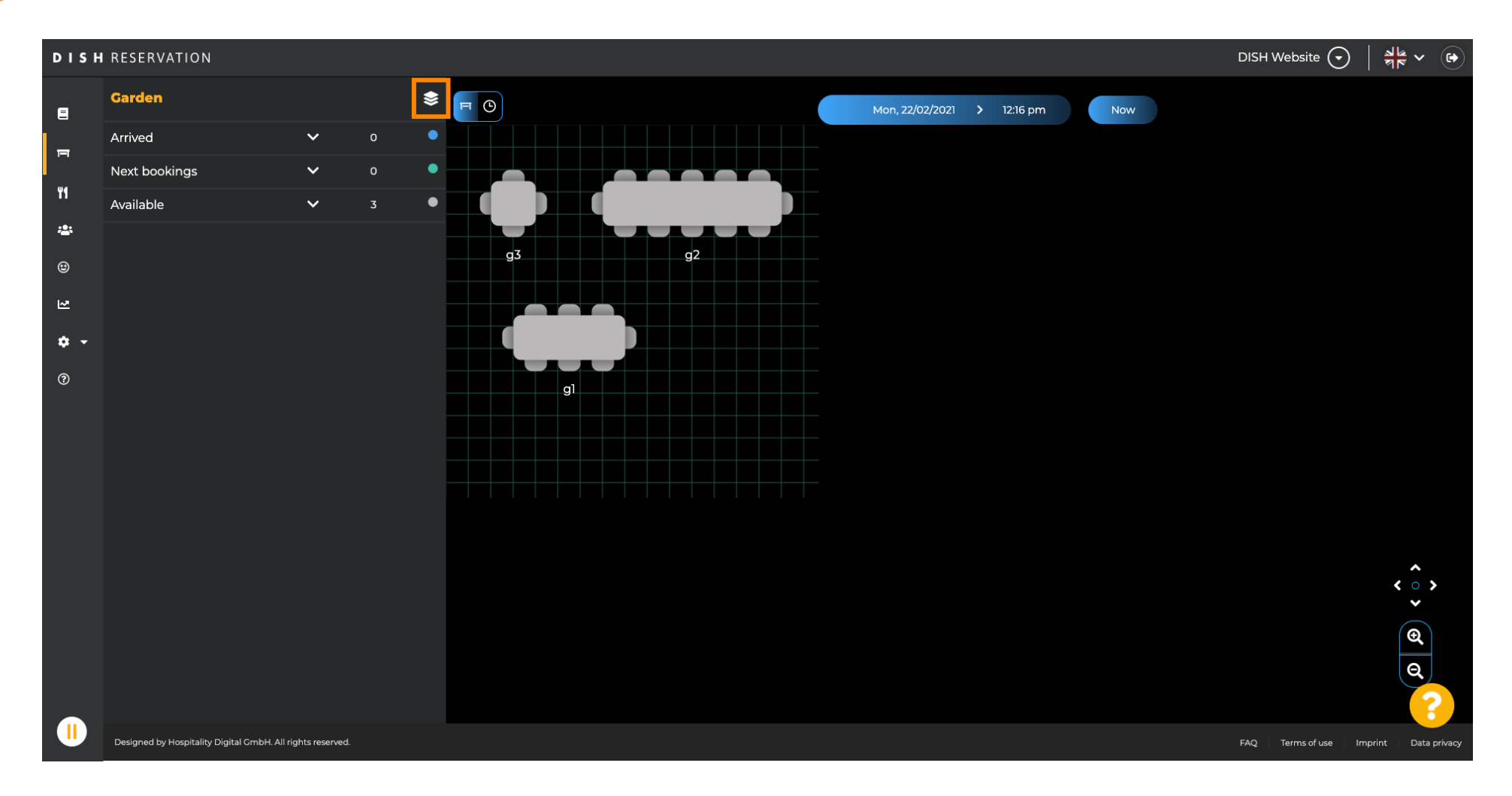

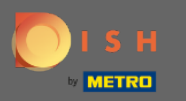

### (i) Teraz wszystkie twoje obszary zostaną wymienione.

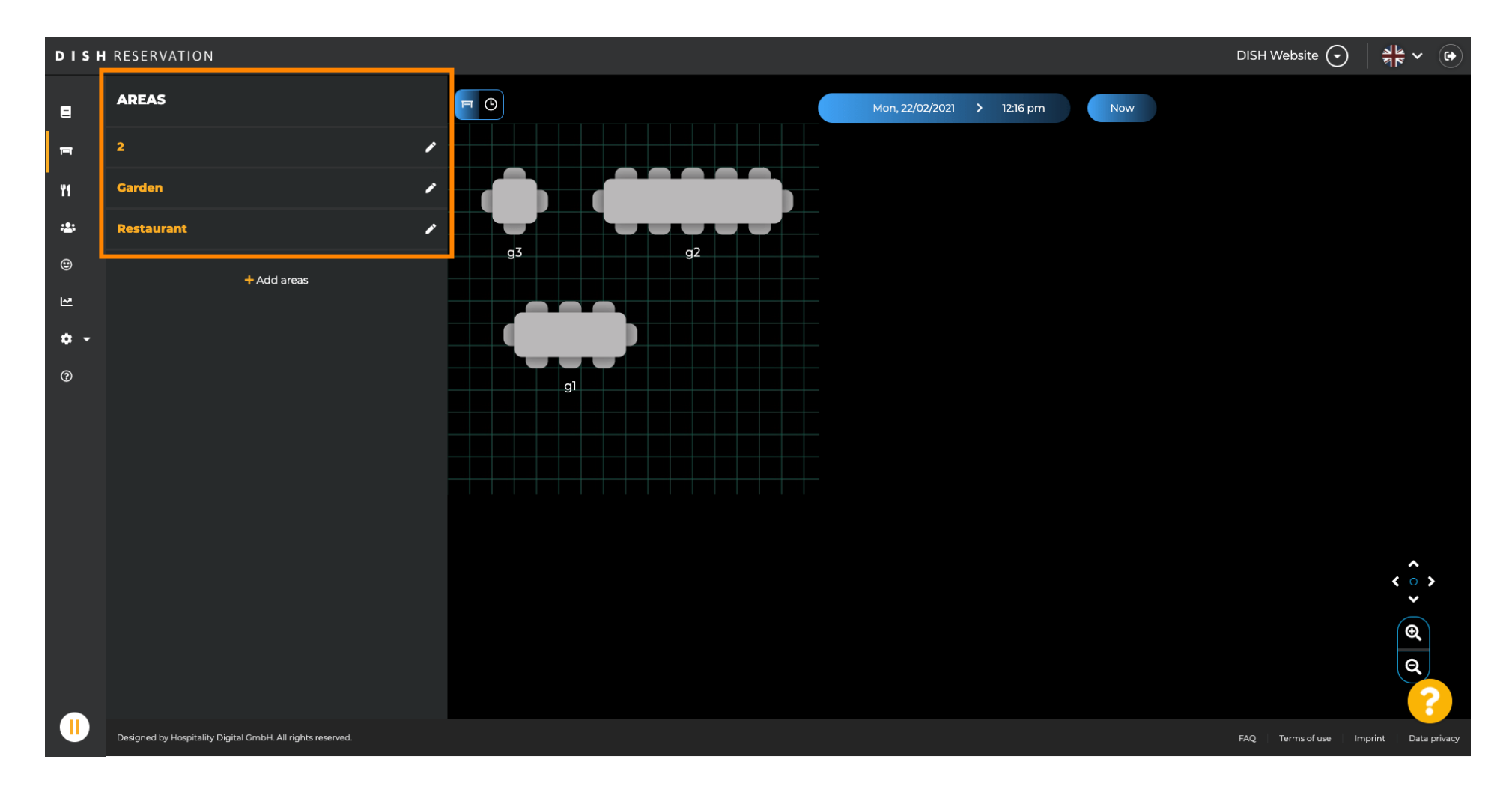

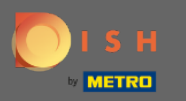

## • Wybierz obszar, który chcesz edytować, klikając ikonę ołówka .

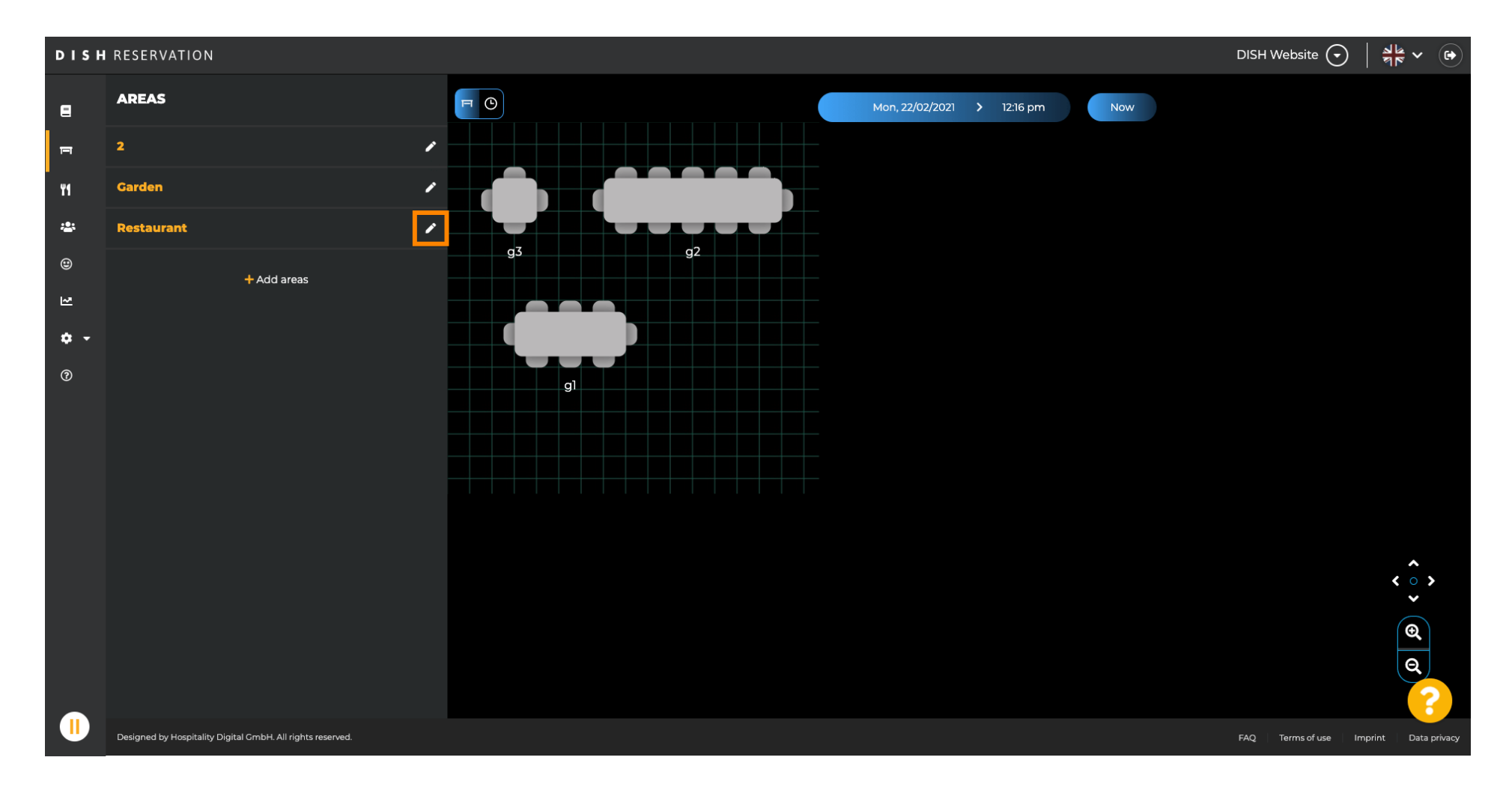

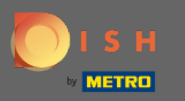

#### (i) Wybrany obszar jest teraz wyświetlany.

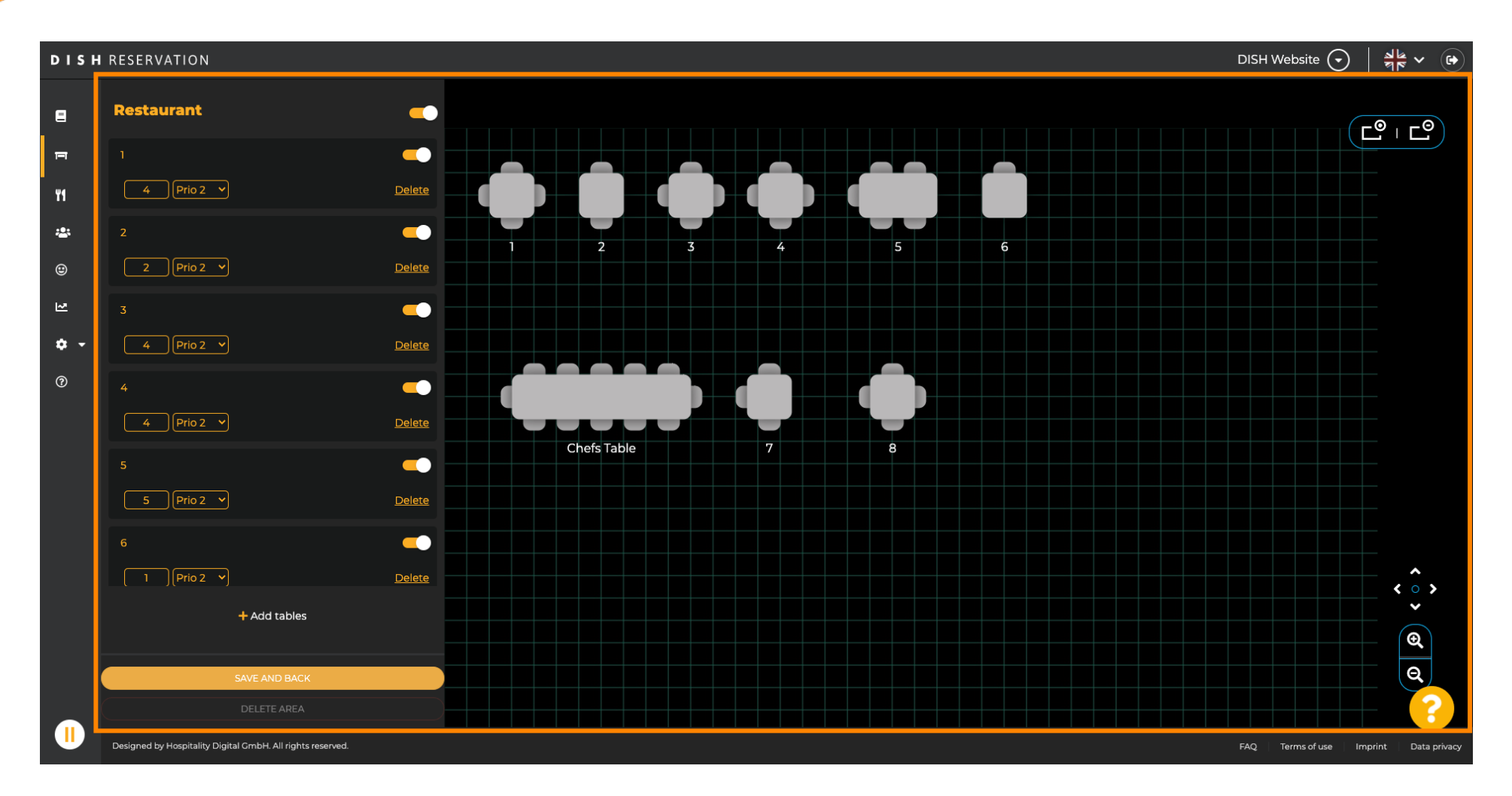

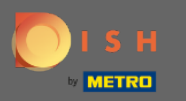

#### Aby zmienić nazwę tabeli wpisz nową nazwę w górnym polu wybranej tabeli.

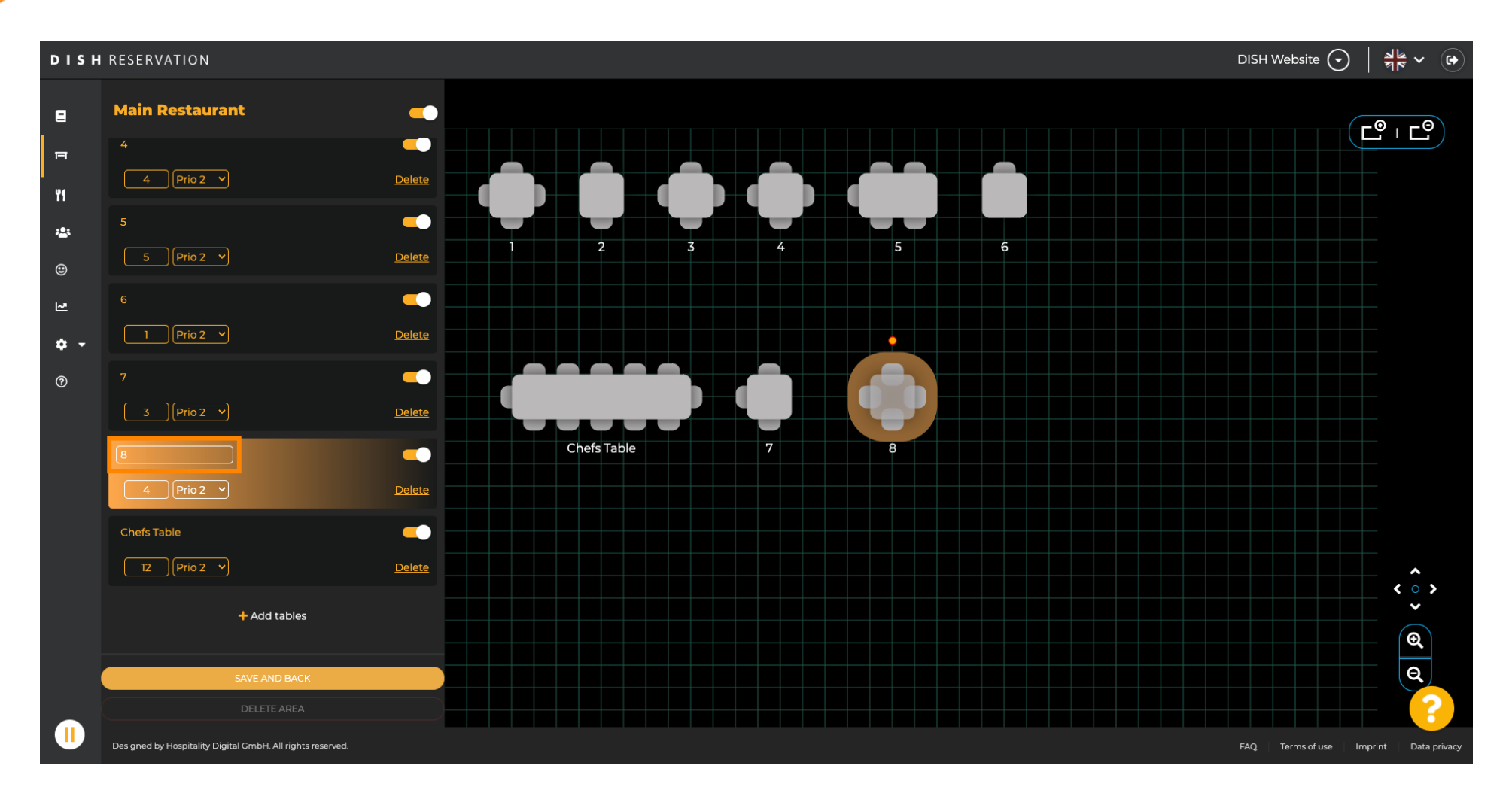

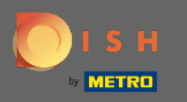

Aby zmienić priorytet , kliknij menu rozwijane i wybierz żądany priorytet. Uwaga: Stoły o wysokim priorytecie otrzymują rezerwacje automatycznie w pierwszej kolejności.

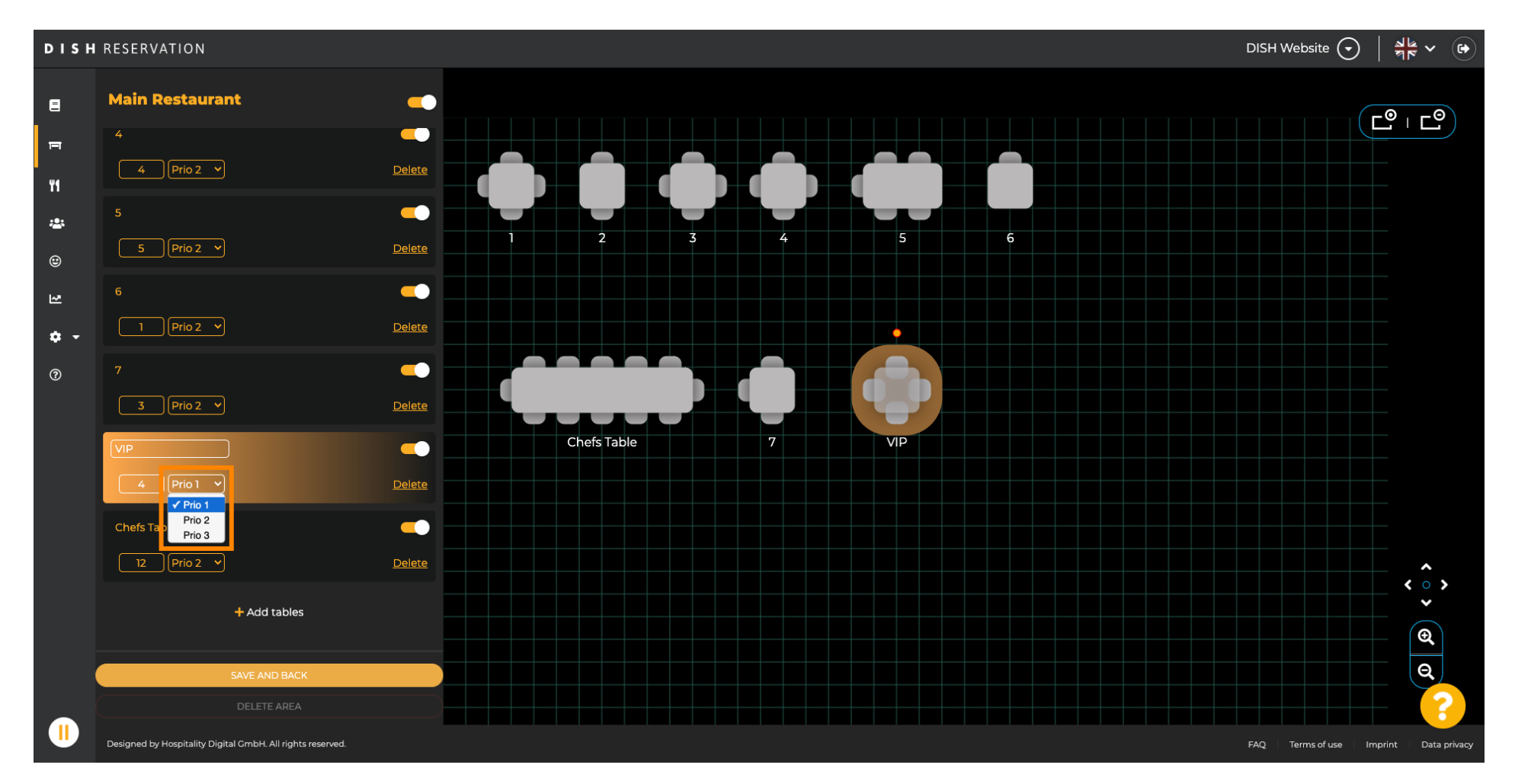

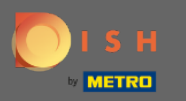

## Aby zmienić liczbę miejsc należy wpisać liczbę w pole obok pola pierwszeństwa.

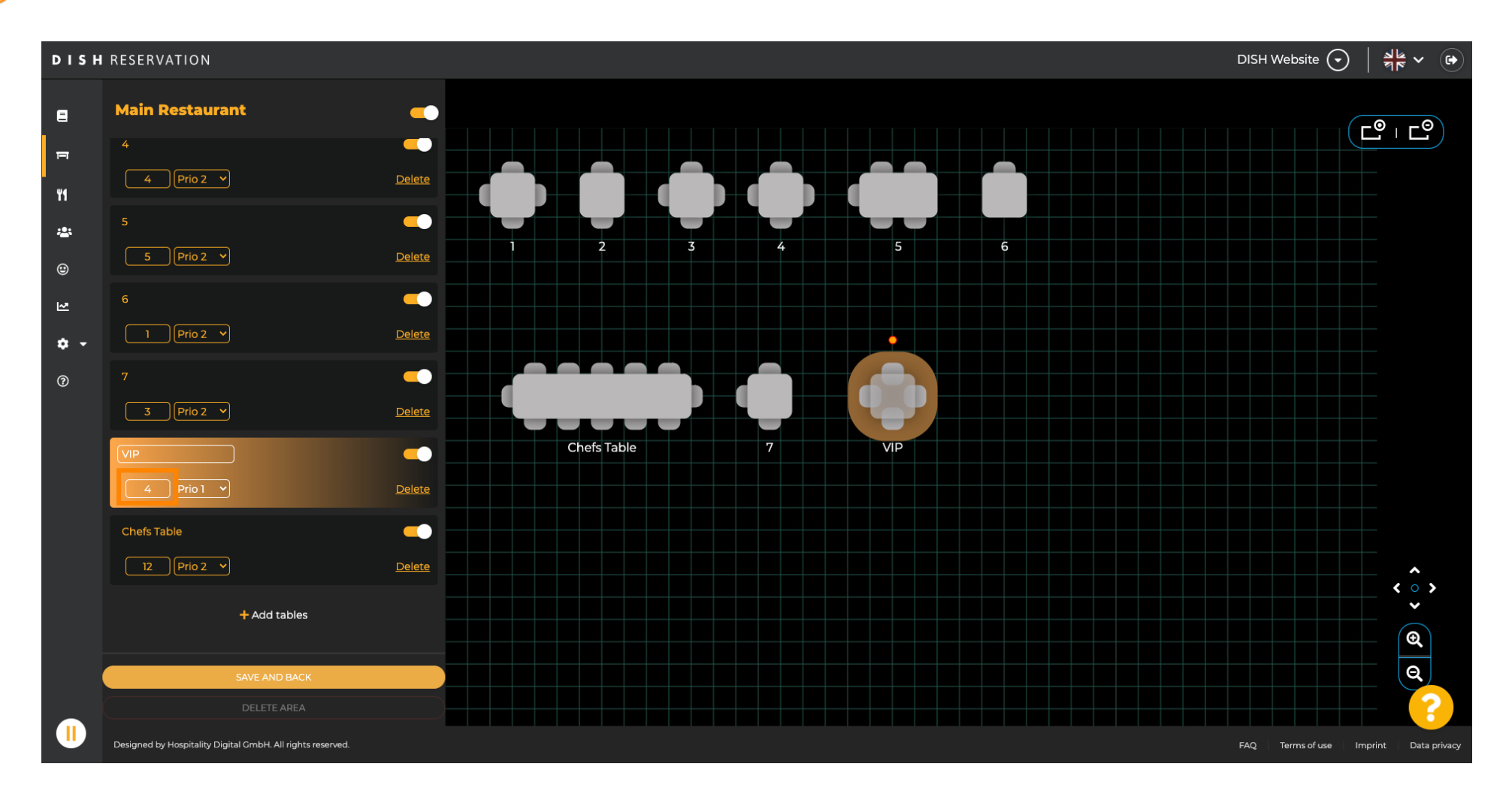

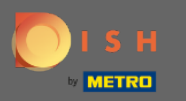

## Klikając na + dodaj tabele , dodasz nową tabelę do tego obszaru.

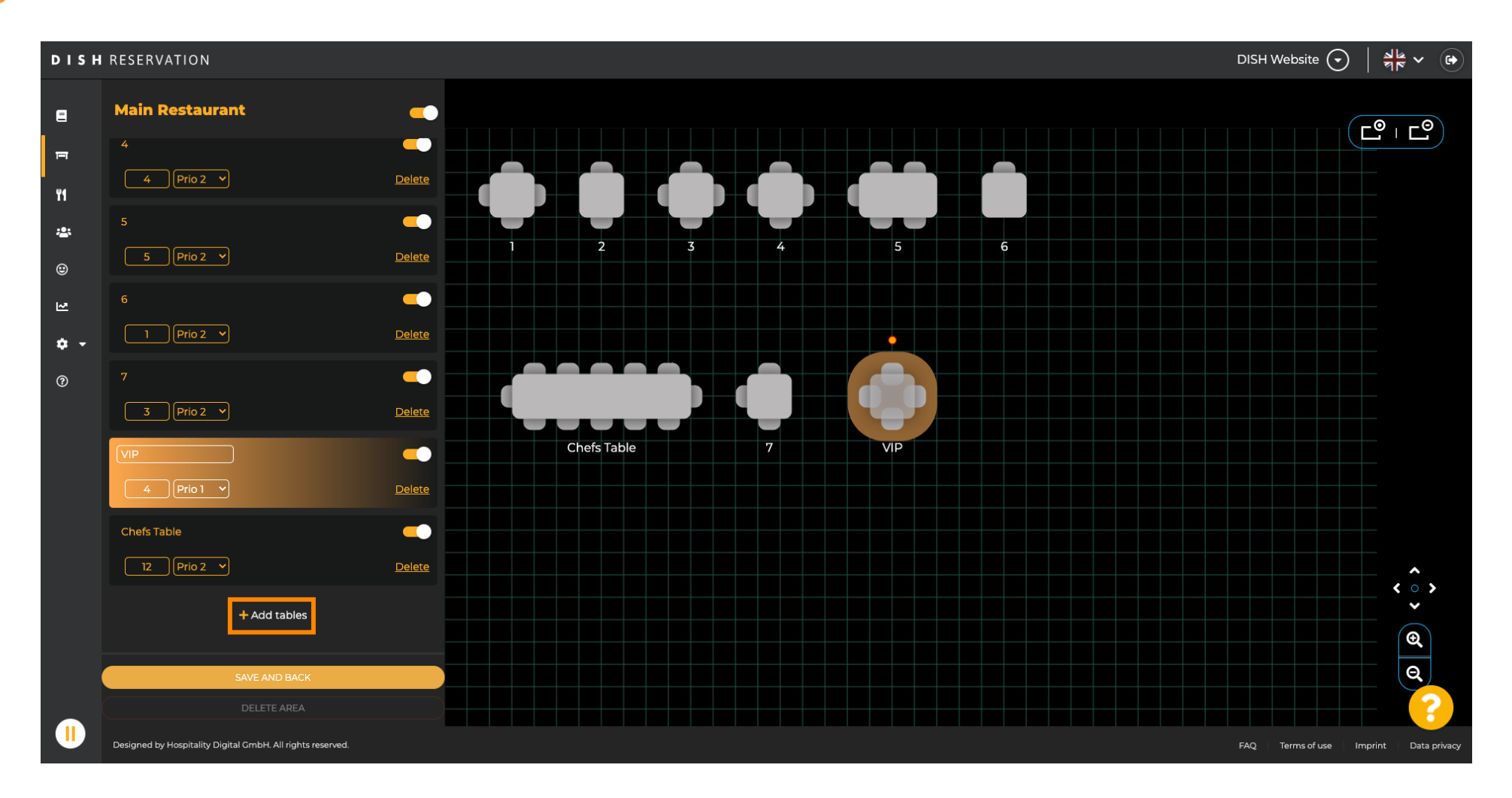

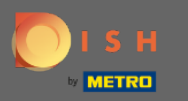

# • Wpisz nazwę , ilość miejsc i priorytet , aby ustawić nowy stół.

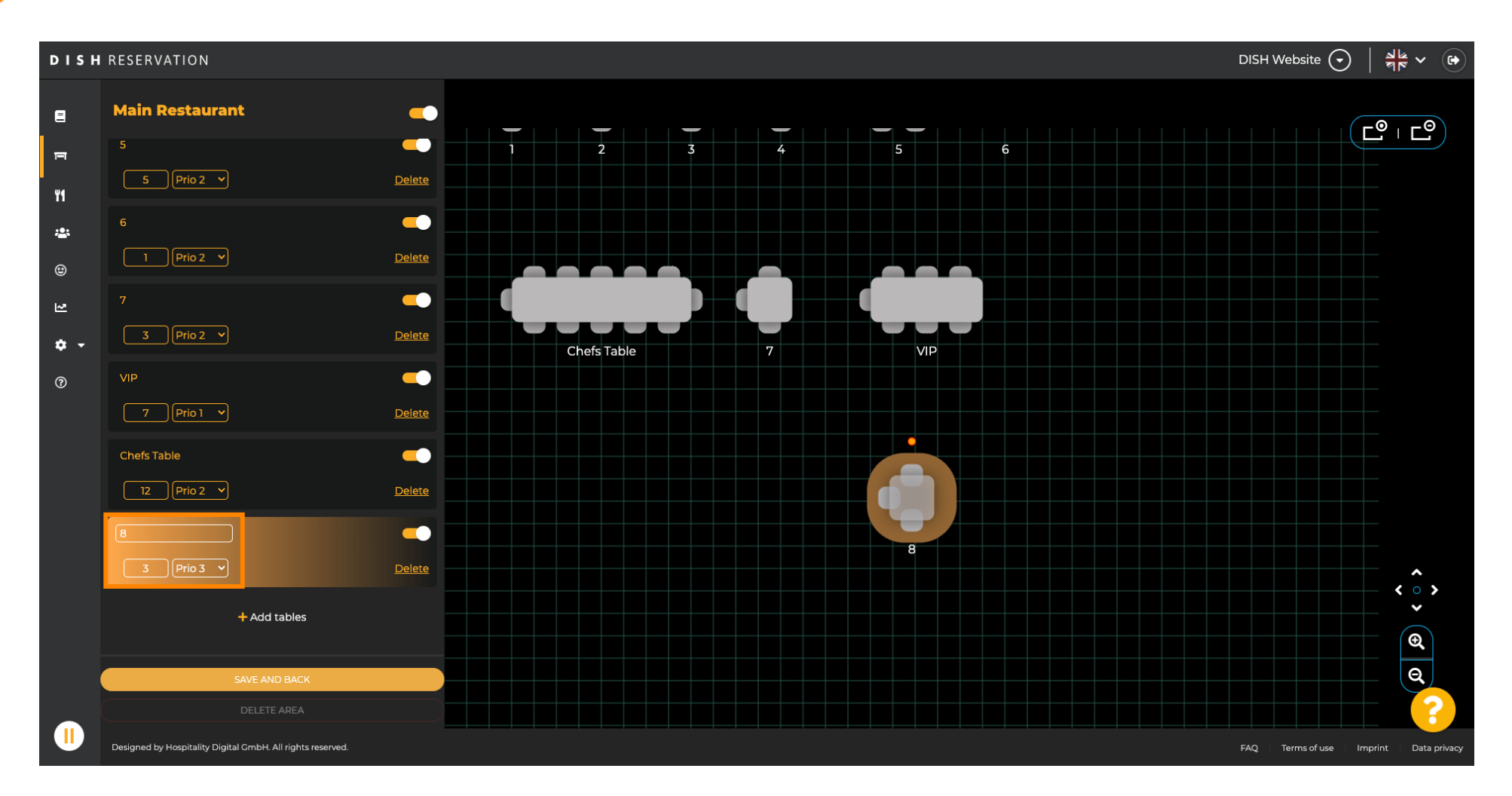

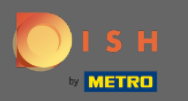

# • Teraz przeciągnij nowy stół na wybrane przez siebie miejsce.

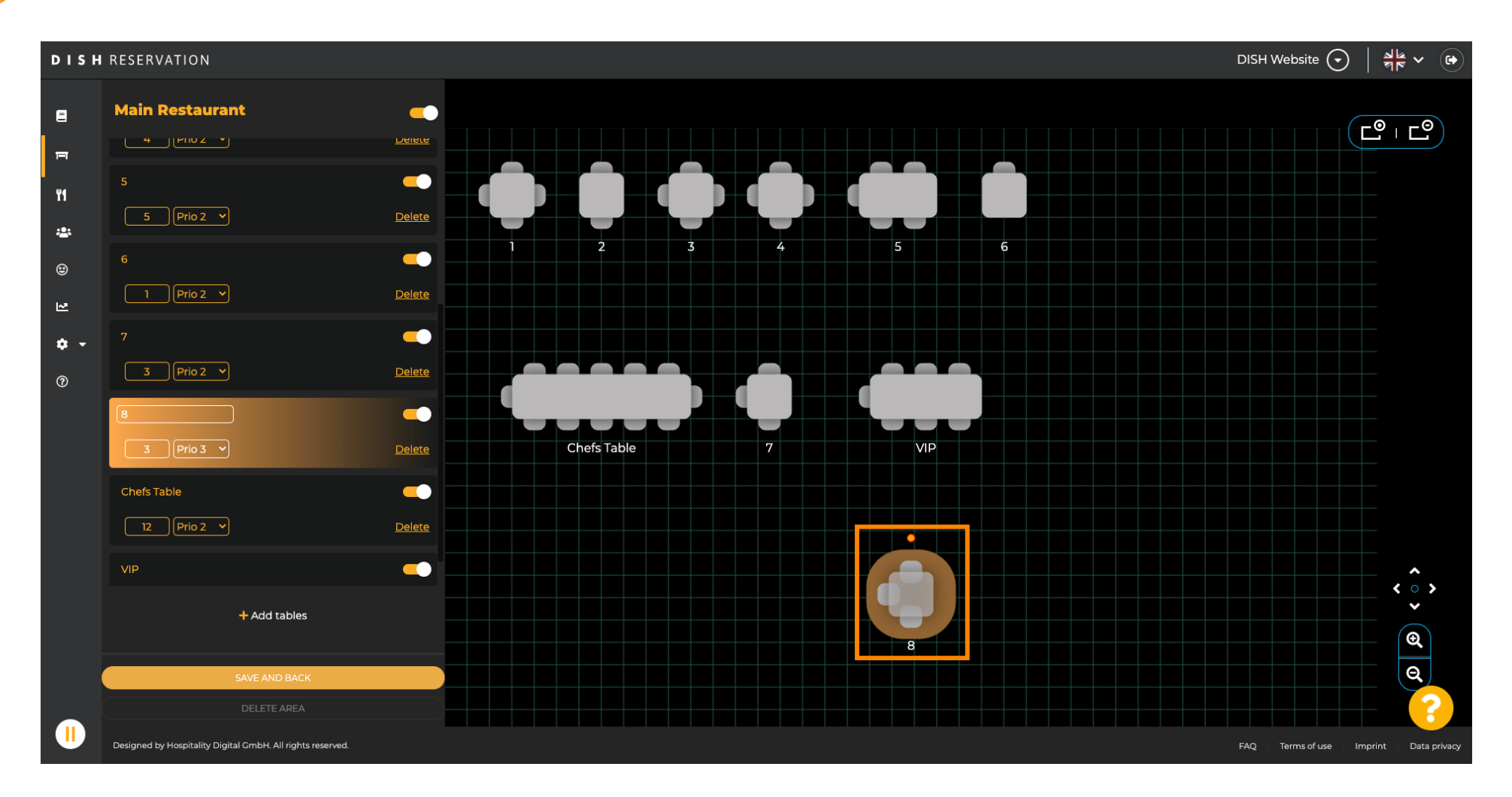

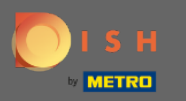

## Stół można obracać, przeciągając na nim pomarańczowy okrąg.

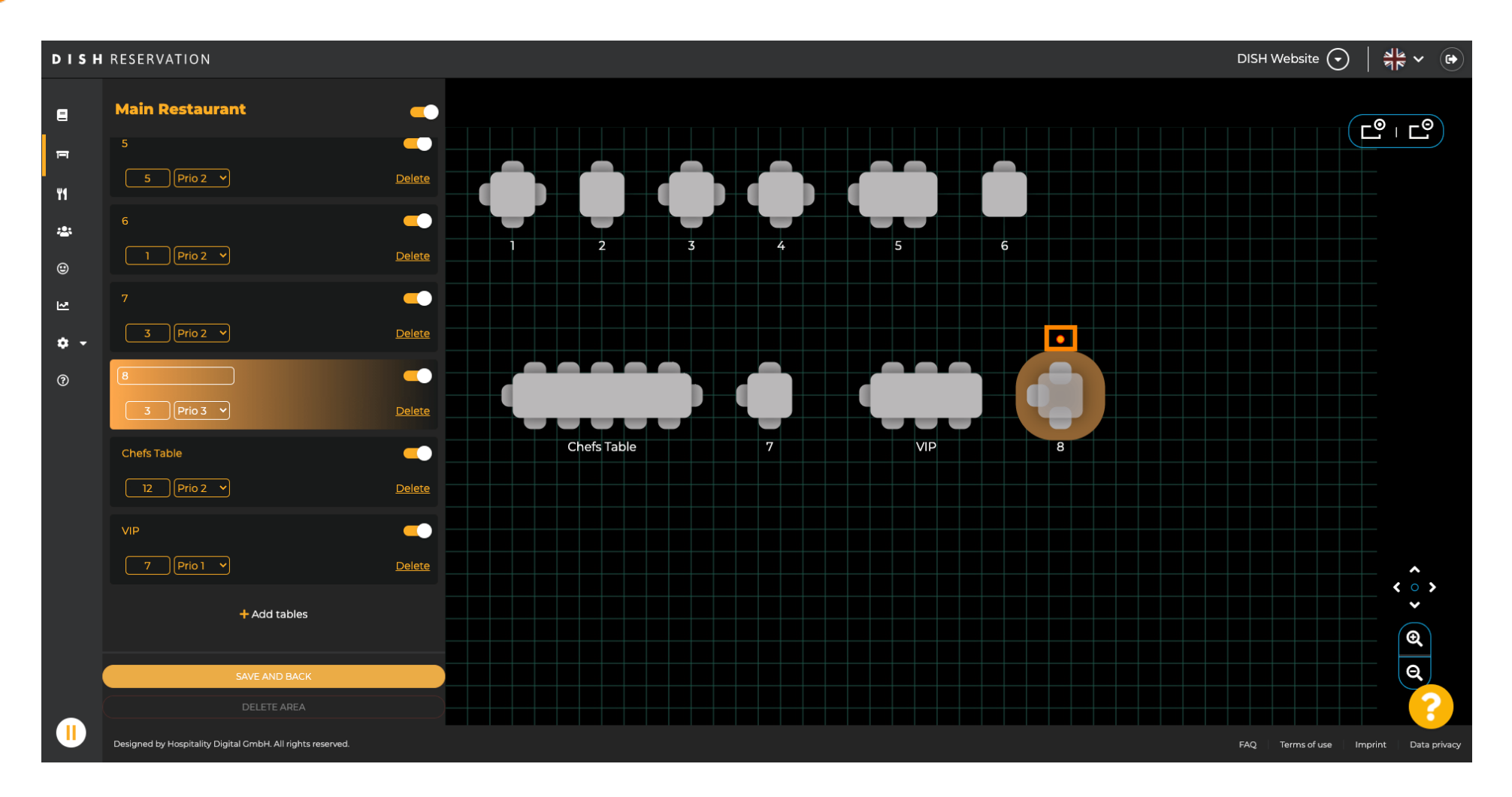

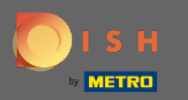

### Jeśli tabela nie ma być tymczasowo przypisana do rezerwacji, wyłącz ją za pomocą suwaka .

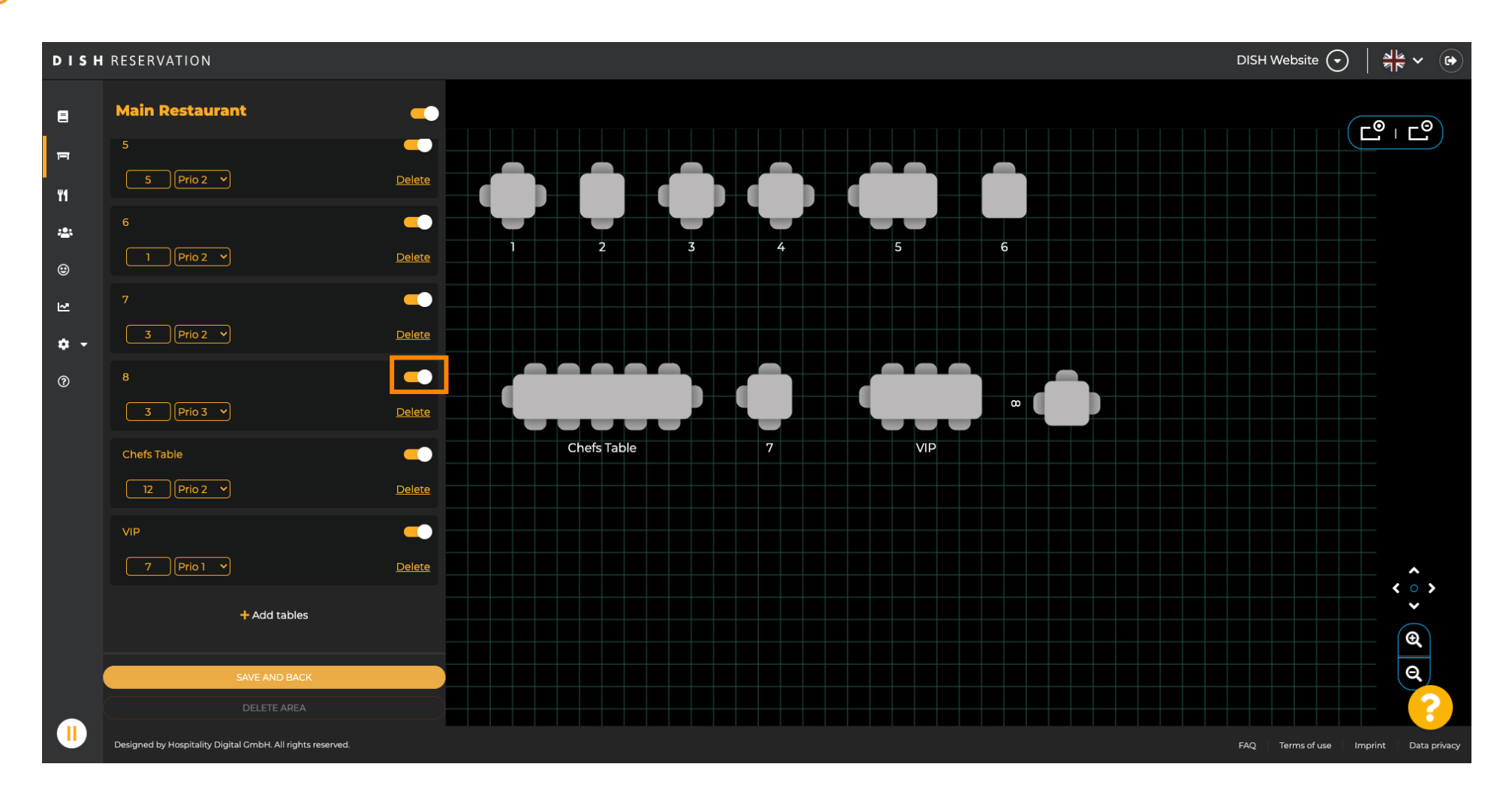

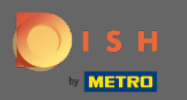

 $(\mathbf{i})$ 

#### Gdy stół zostanie dezaktywowany, jego kolor zostanie przyciemniony, a stół zostanie odłożony na bok.

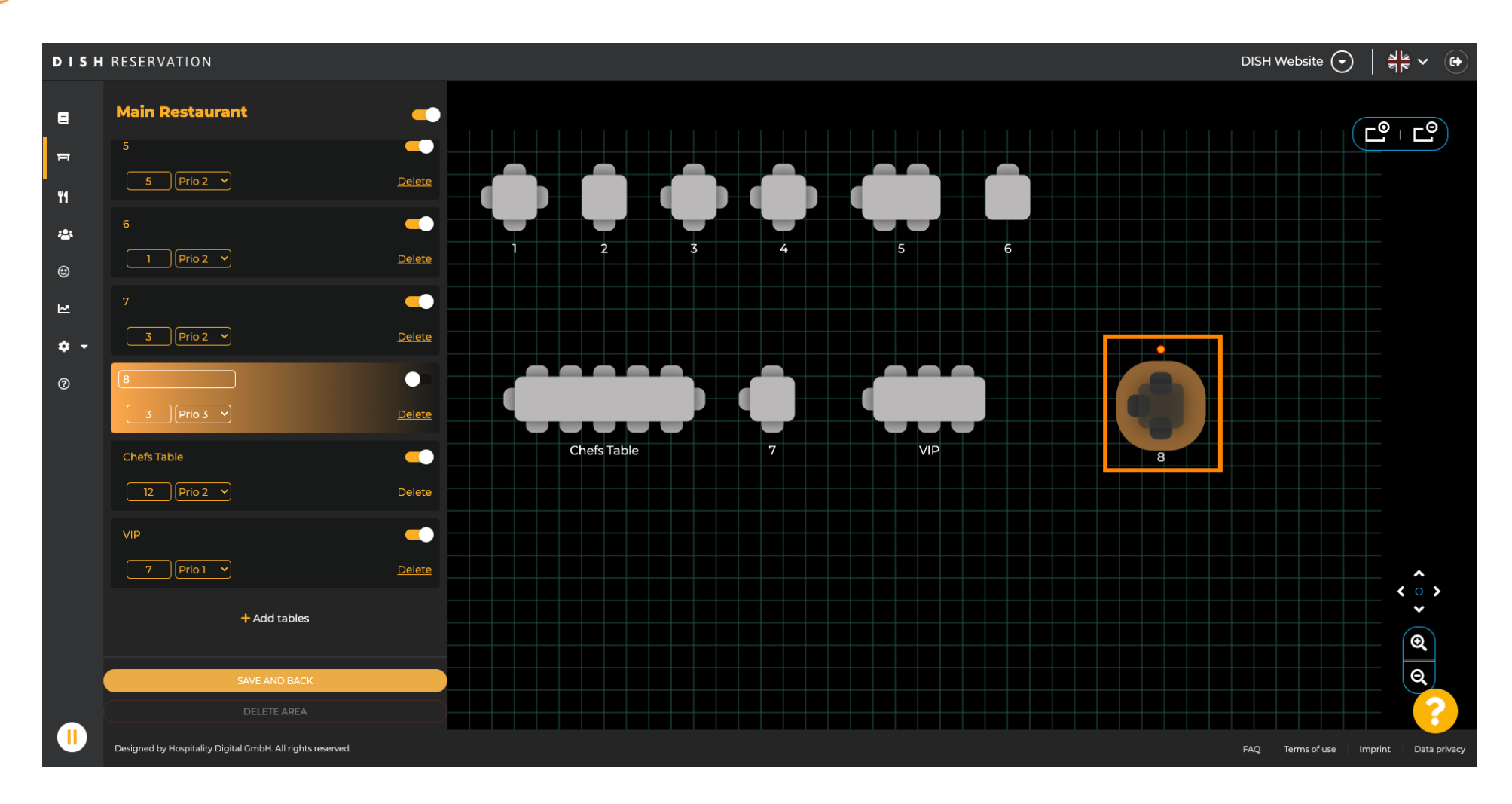

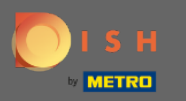

## Jeśli tabela powinna zostać usunięta z obszaru, kliknij Usuń .

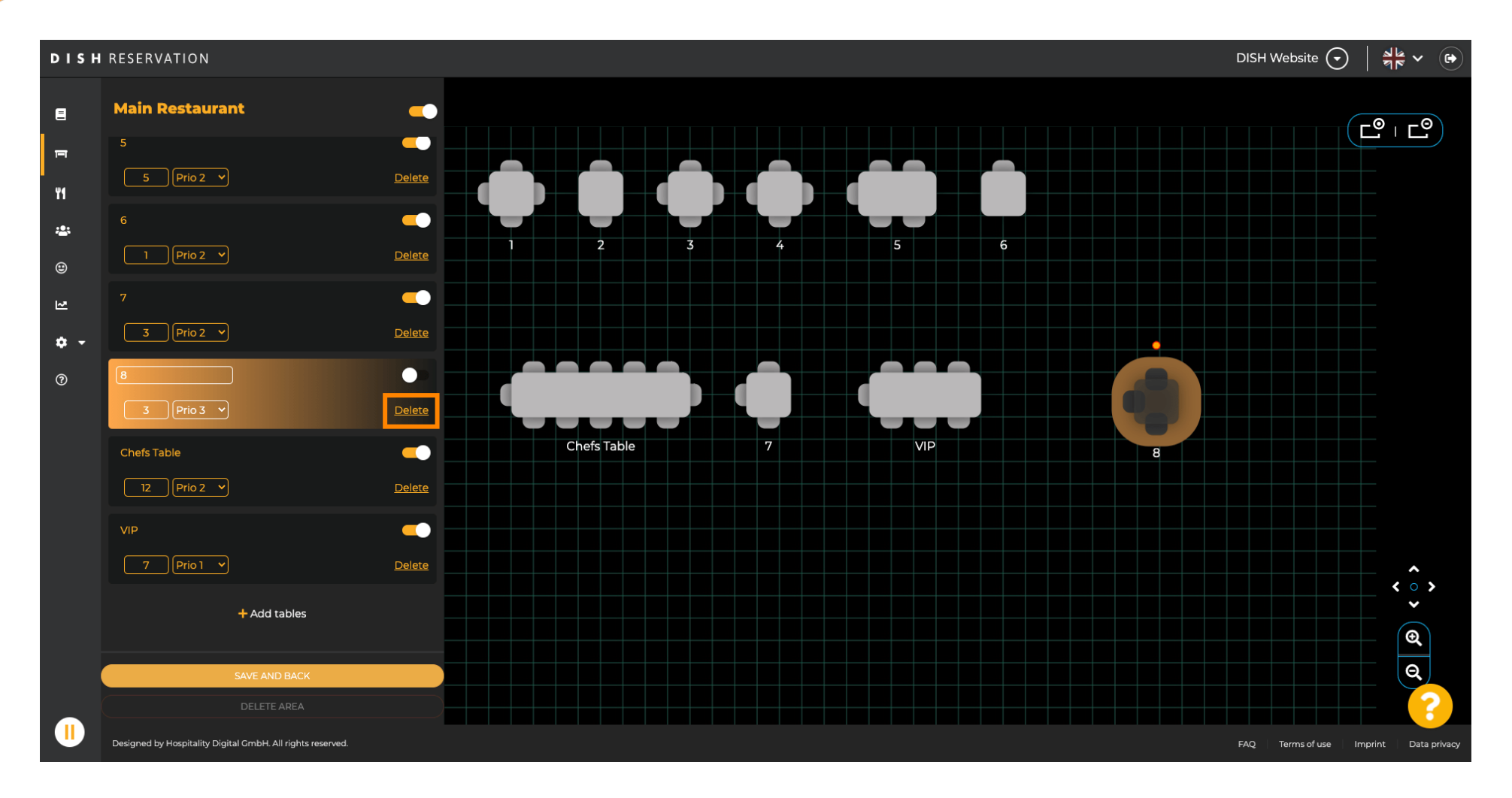

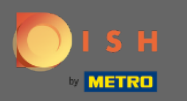

# Potwierdź swoje działanie, klikając tak, usuń lub odrzuć działanie, klikając nie, wróć do obszaru .

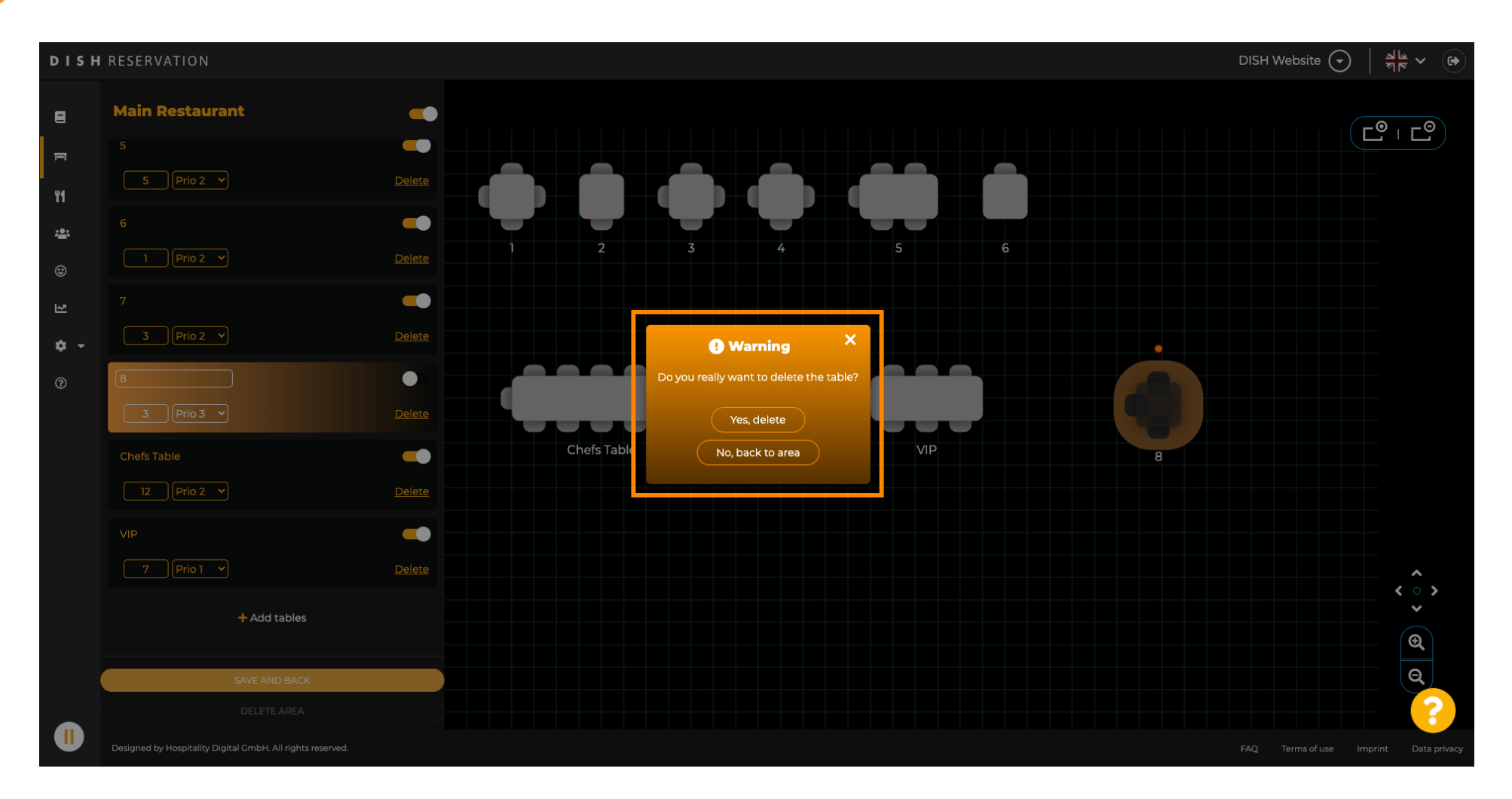

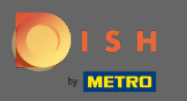

# Po zakończeniu edycji tabel kliknij saveiback.

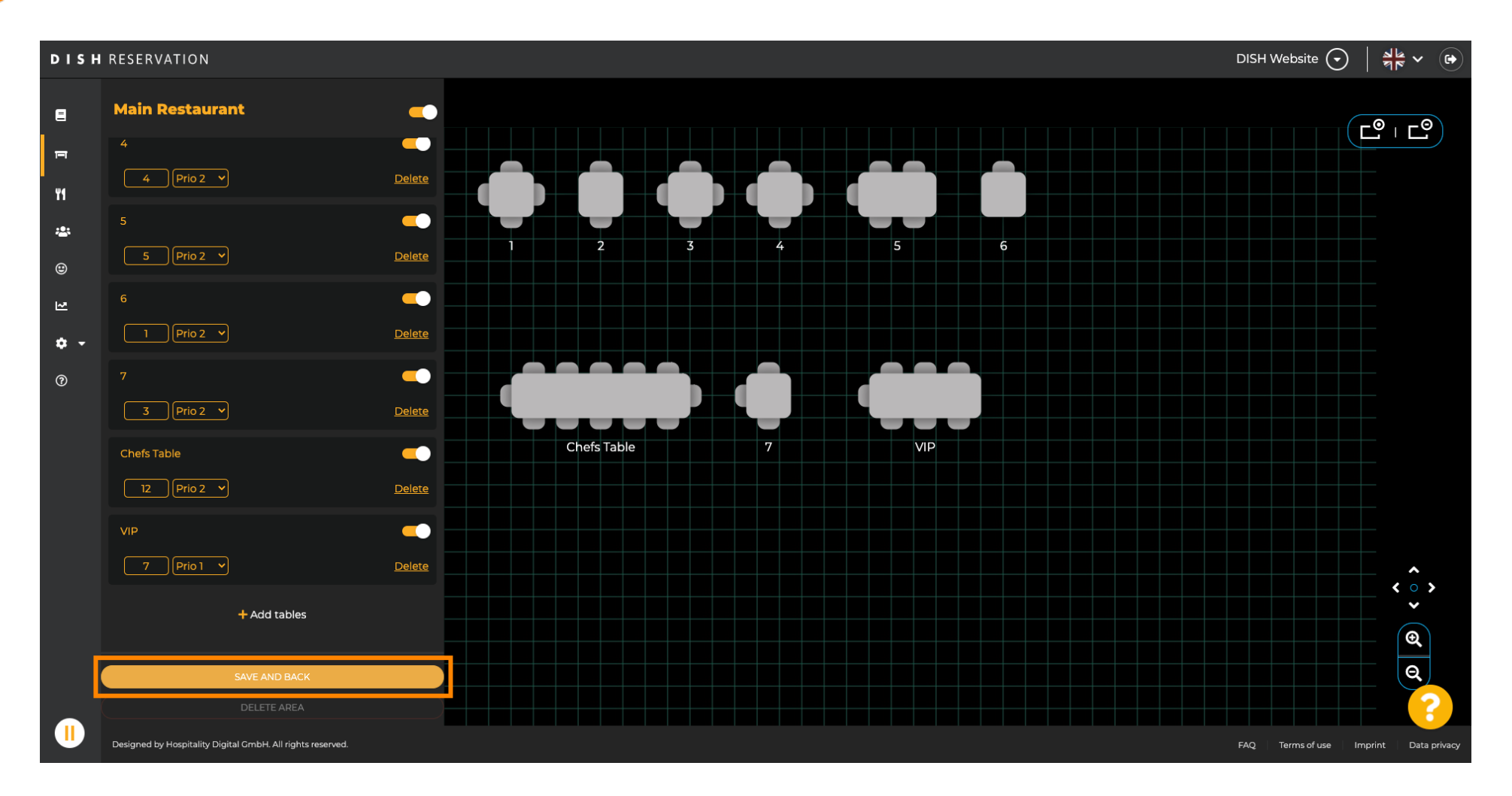

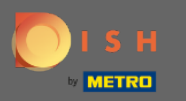

 $(\mathbf{i})$ 

### Zielone wyskakujące okienko oznacza, że pomyślnie zapisałeś zmiany.

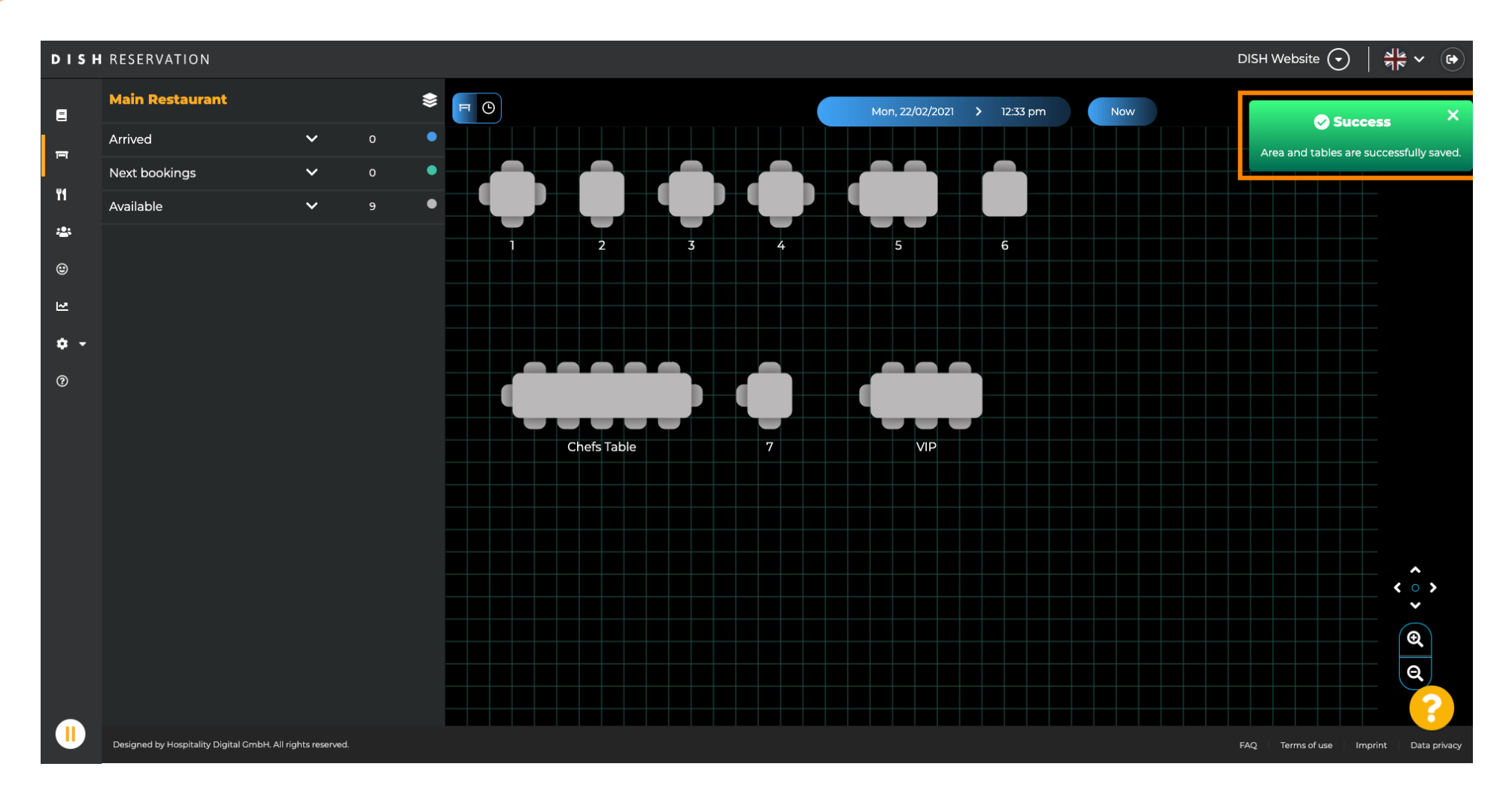